# Information from the Publisher

Good morning!

We are very happy you are interested in "Atsushi Takenouchi Jinen Butoh" book which is now available also in digital version. In order you can read it, first please download free application able to work with MOBI and/or EPUB files.

The book of 350 ilustrated pages is written both in Polish and English and available through Polish platform "VIRTUALO". It costs 49,- PLN which is appx. 10 Euro.

Here we enclose the instruction how to browse in <u>www.virtualo.pl</u>. We made clear signs where to click to avoid translate the full content. Still, you may always use gogle translator to translate the webpages.

Enjoy! Anita Zdrojewska, fundacja Pompka

# www.virtualo.pl

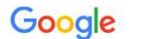

X 🔳 💿 🔍

Q Wszystko 🖉 Zakupy 🗉 Wiadomości 🕞 Wideo 🛄 Grafika : Więcej Narzędzia

Około 285 000 wyników (0,34 s)

Reklama · https://www.virtualo.pl/ebooki/audiobooki -

virtualo

#### Virtualo - Ebooki i audiobooki

Polecamy książki, które warto przeczytać. Przez którego ebooka zaśpisz jutro do pracy? Bezpieczne zakupy. Bezpłatne fragmenty. Bestsellery i Nowości. Codziennie nowe promocje.

Wiedźmin. Pakiet. Tom 1-8 Andrzej Sapkowski Ebook

#### Czuła przewodniczka

Natalia de Barbaro Ebook i Audiobook

Nigdy Ken Follett Ebook

Dług honorowy Wojciech Chmielarz Ebook

https://virtualo.pl \* Virtualo

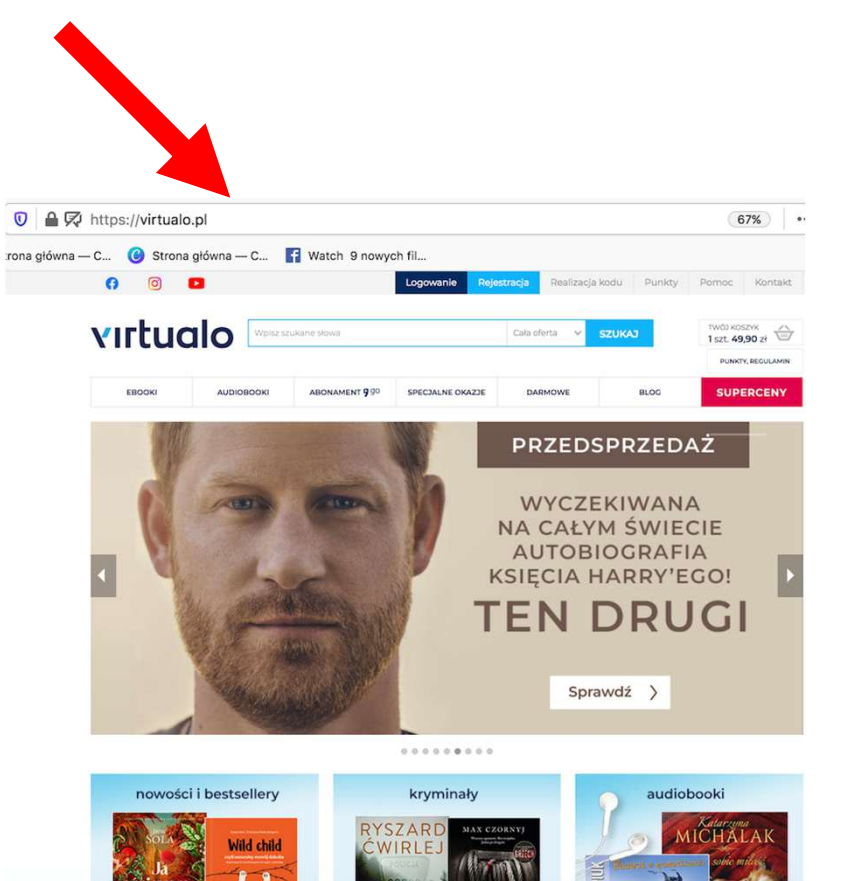

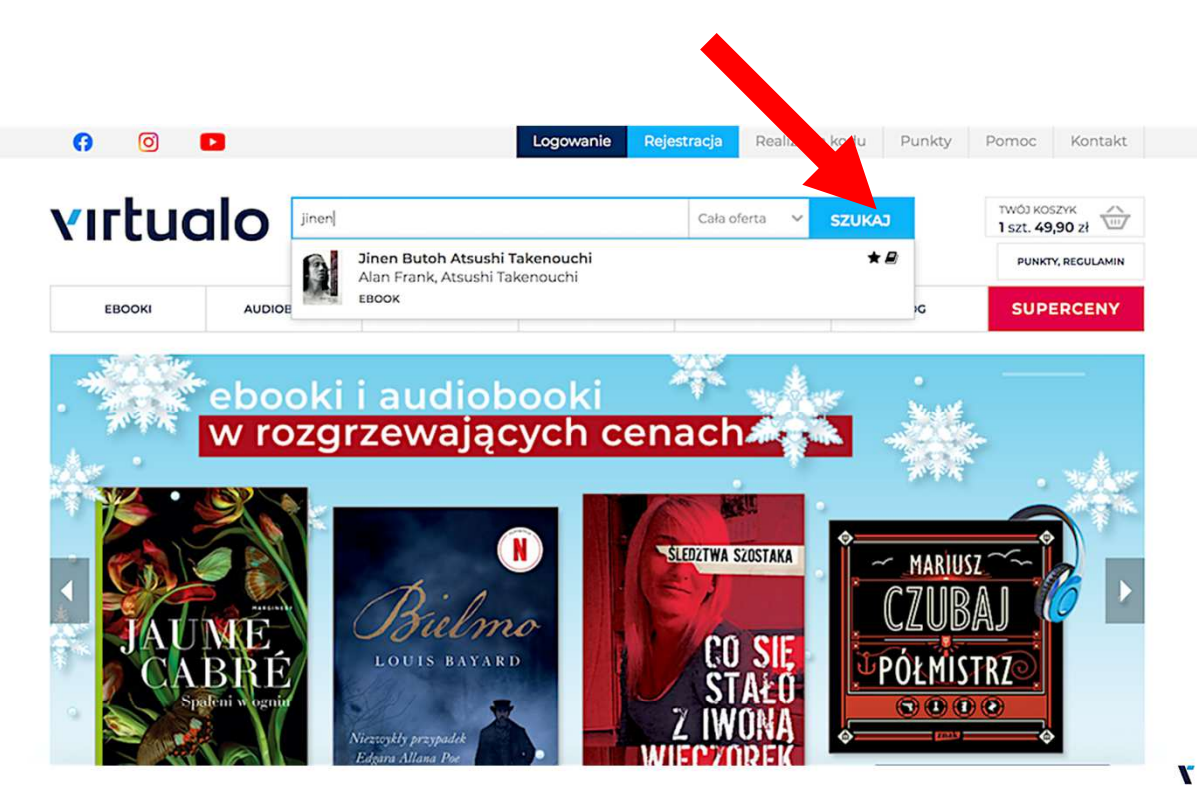

 Write the title in the search engine and click "szukaj" ("search") buton.

2. The site with book apears. Click "do koszyka" ("to the basket") buton. The amount of 49,90 apears aside of the basket icon.

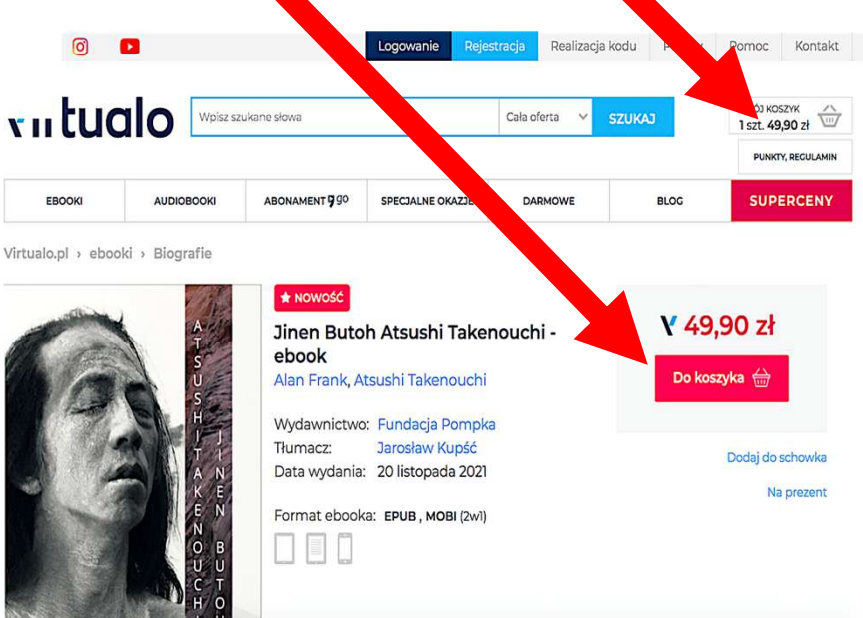

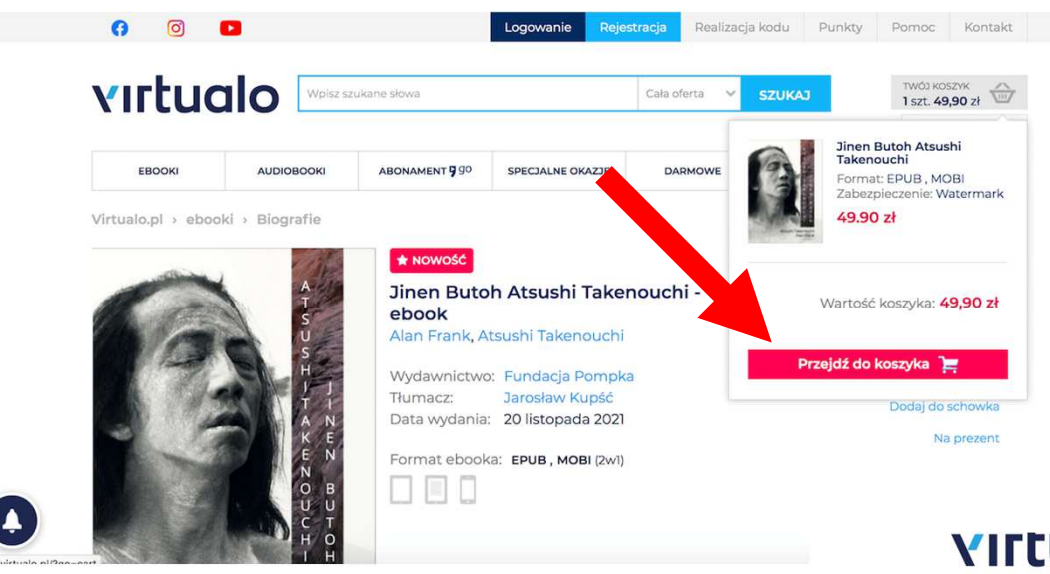

When you click on the basket icon, the small book cover and red buton "Przejdź do koszyka" ("go to the basket") apears. Click on this buton.

WUJ KUSZYK

You are now switched to "1. Twój koszyk" ("your basket") level and the site of login/registering and buying procedurę.

Here you need to press "Przejdź dalej" ("go further") buton to go to "2. Logowanie" ("log-in") level

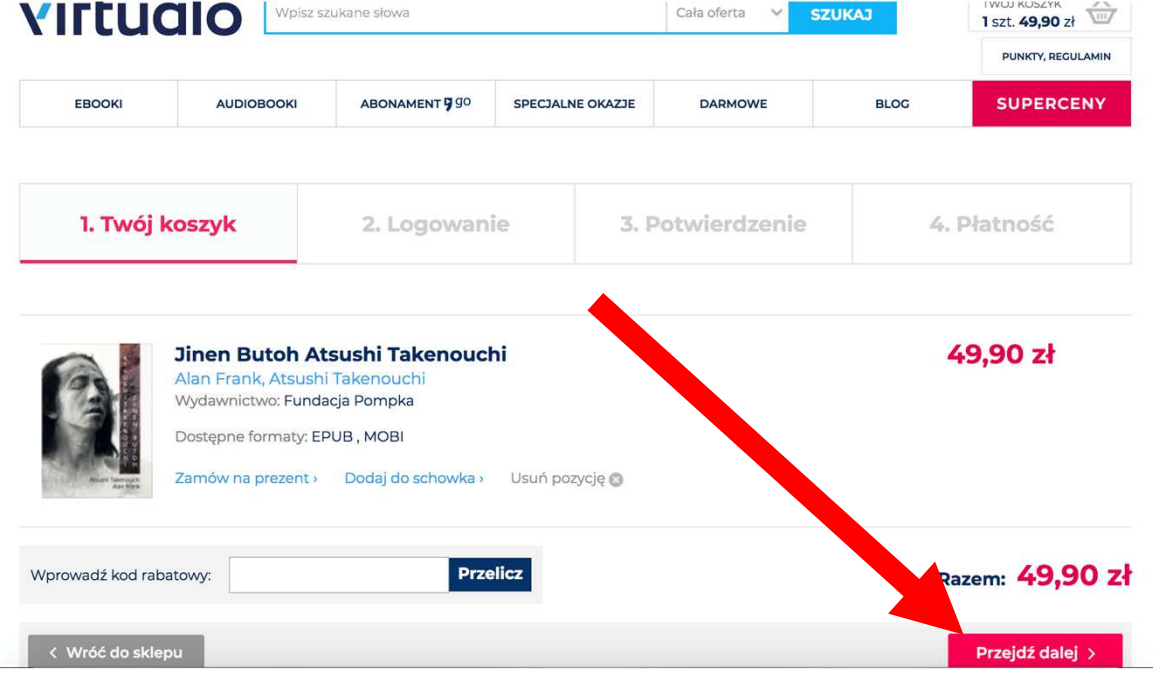

|                                          |                                    |                         | Cała oferta 🔍 🗸  | SZUKAJ           | 1 szt. 49,90 zł |            |  |
|------------------------------------------|------------------------------------|-------------------------|------------------|------------------|-----------------|------------|--|
| EBOOKI                                   | AUDIOBOOKI                         | ABONAMENT 990           | SPECJALNE OKAZJI | E DARMOWE        | BLOG            | SUPERCENY  |  |
| 1. Twój k                                | oszyk                              | 2. Logowar              | ie 3             | 5. Potwierdzenie | 4               | . Płatność |  |
| Logowa<br>Zaloguj się, ał<br>bezpieczne. | <b>nie</b><br>by móc zakupić media | a cyfrowe. Twoje zasobj | v będą u nas     |                  |                 |            |  |
| Wpisz swój (                             | a-mail                             |                         |                  |                  |                 |            |  |
| Wprowadź p                               | oprawny adres email                |                         |                  |                  |                 |            |  |
| Podaj hasło                              |                                    |                         |                  |                  |                 |            |  |
| Zapomniałeś                              | hasła?                             |                         |                  |                  |                 |            |  |
|                                          | Zalo                               | oguj się ›              |                  |                  |                 |            |  |
|                                          |                                    | lub                     |                  |                  |                 |            |  |
|                                          | 🚯 Zaloguj si                       | ę przez Facebooka       |                  |                  |                 |            |  |
|                                          | Nie weere i                        | ioszcza konta?          |                  |                  |                 |            |  |
|                                          | Nie masz j                         | eszcze konta:           |                  |                  |                 |            |  |

A

Registration form unrols. Fill the form and click "Zarejestruj się" ("register") blue buton. No need to click on

You're on "2. Logowanie" level. You may log in now via FB acount or by filling form - then click on "Zarejestruj się" ("register") red buton.

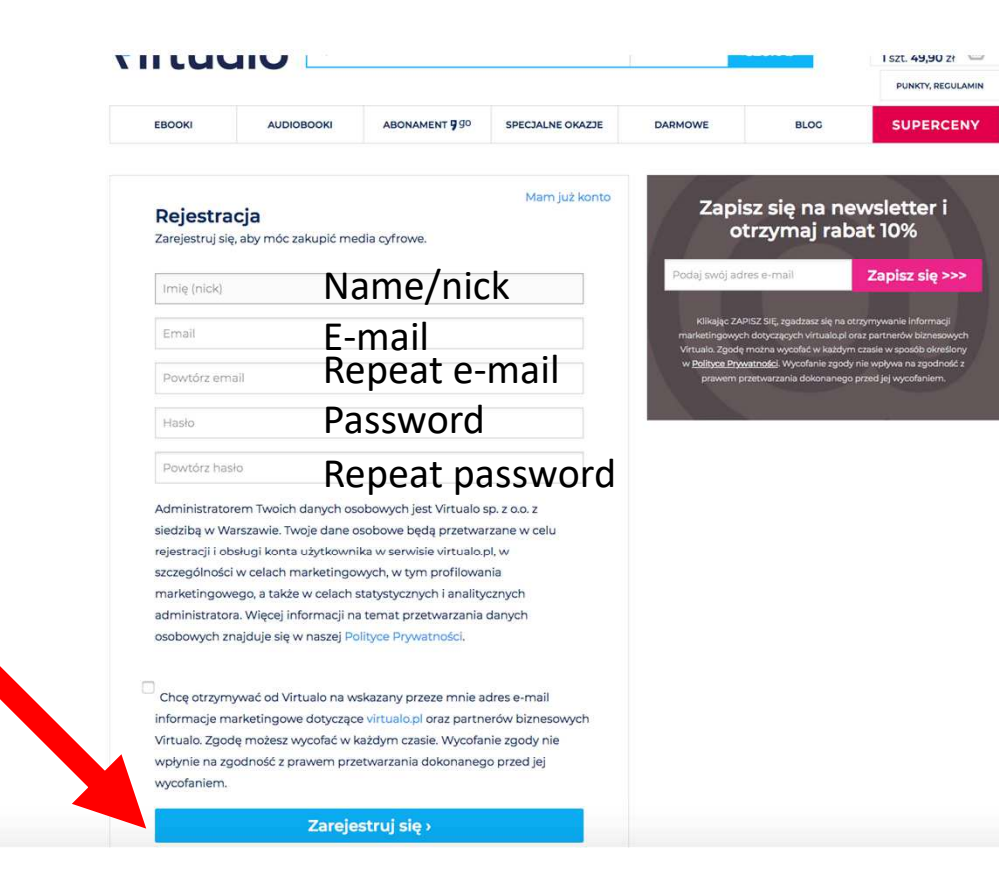

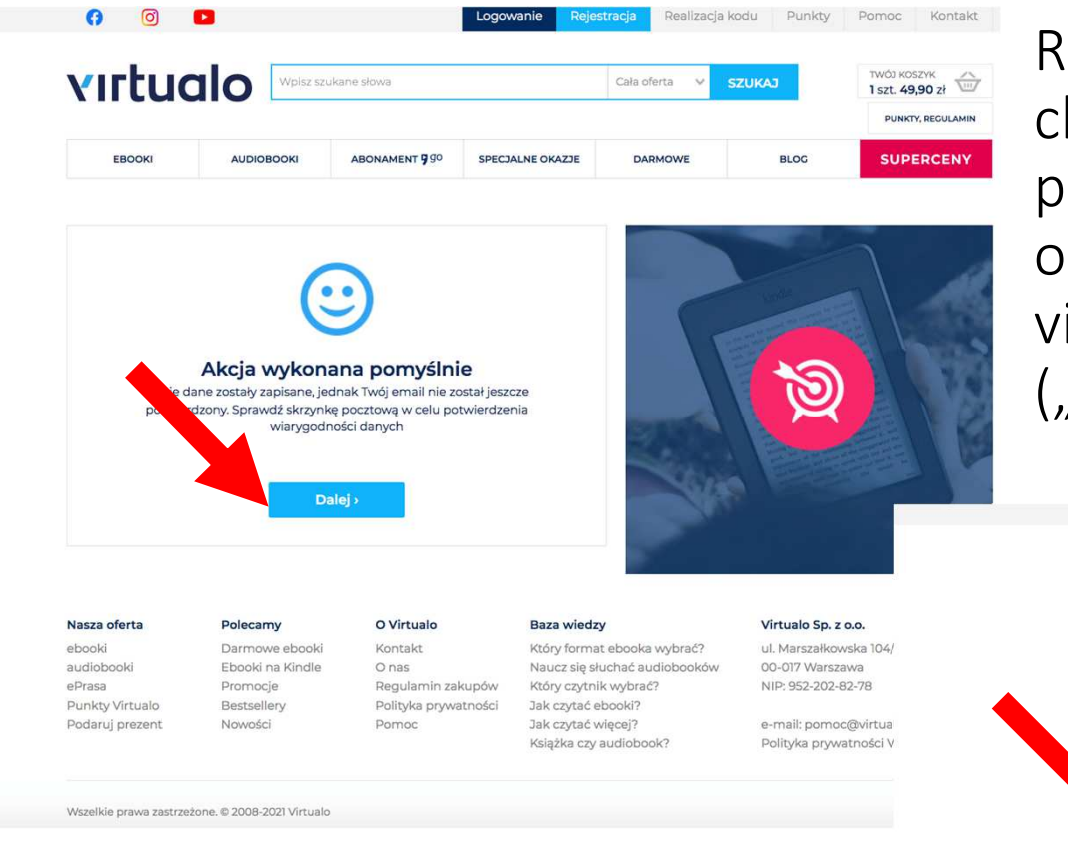

You may log-in now by filling your e-mail address and password to the form and further clicking blue buton "Zaloguj się" ("log-in") Registration is completed, please check your email to end registration proces. Once confirmed by clicking on the link in your mail, go back to virtualo <sup>(2)</sup> and click on the "Dalej" ("further") blue buton.

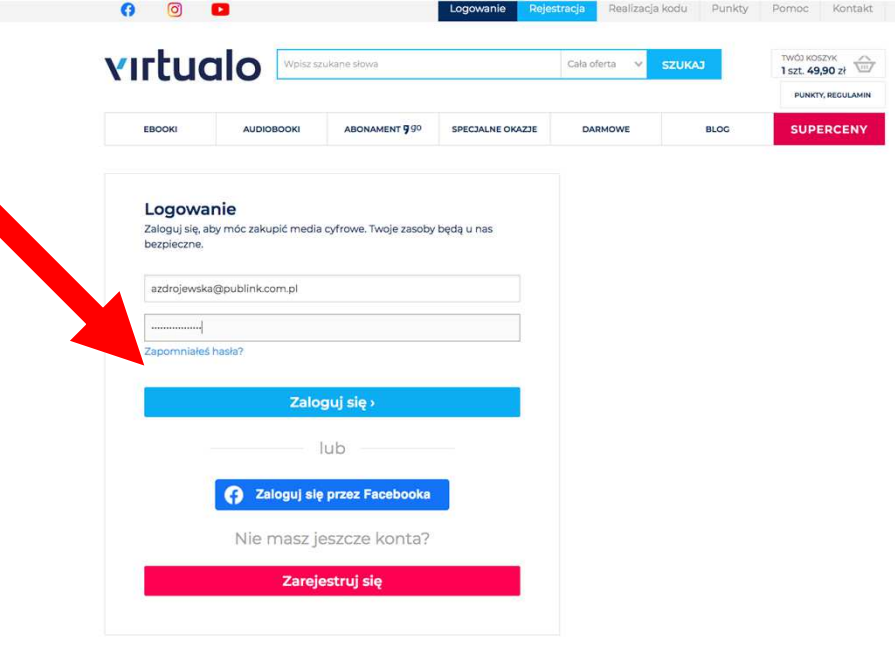

### virtualo

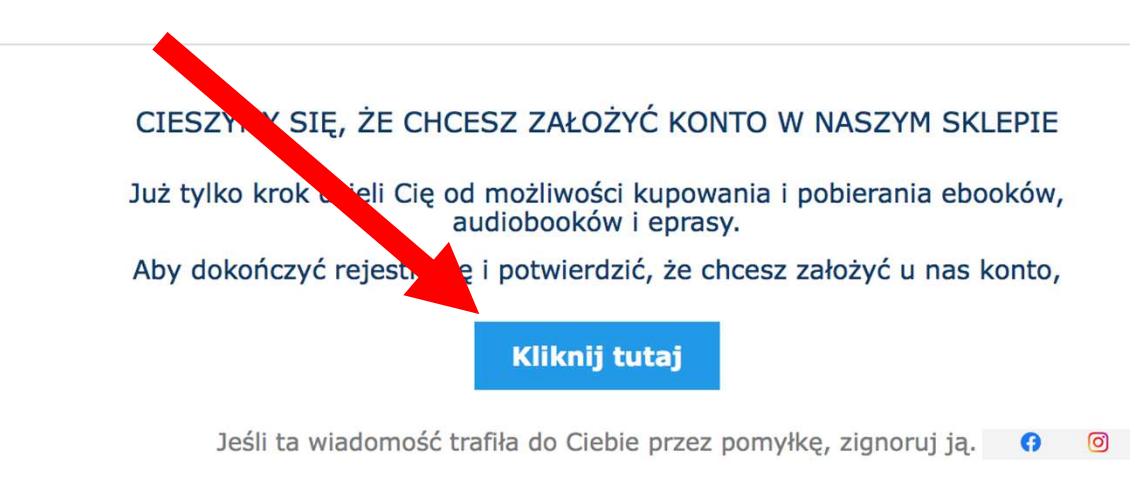

To confirm you want to have an account in Virtualo, click on "Kliknij tutaj" ("click here") blue buton.

Realizacia kodu Punkty

Pomoc Kontakt

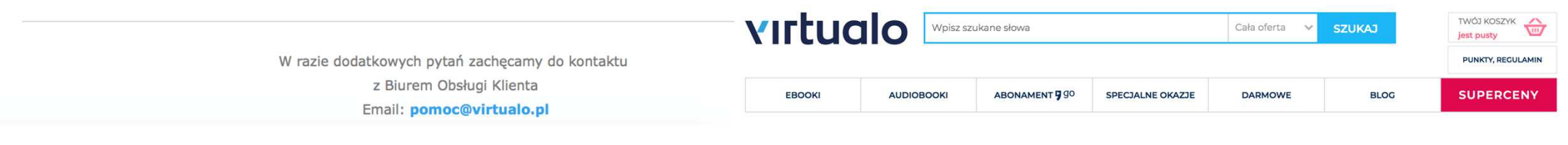

Once confirmed, click on "Dalej" ("further") blue buton.

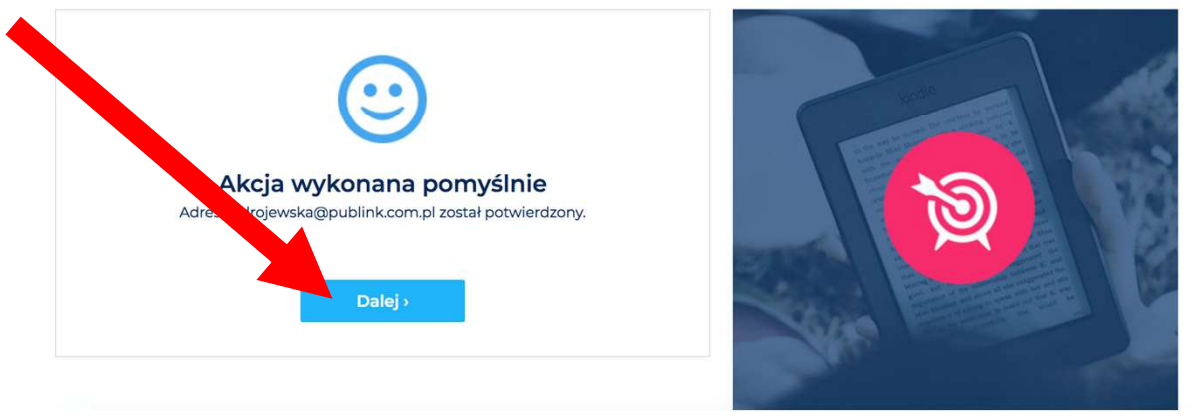

Logowanie

| VIITUC | Wpisz sz   | ukane słowa    | Cała oferta 🗸    | 1 szt. 49,90 zł |      |           |
|--------|------------|----------------|------------------|-----------------|------|-----------|
| EBOOKI | AUDIOBOOKI | ABONAMENT 9 90 | SPECJALNE OKAZJE | DARMOWE         | BLOG | SUPERCENY |

| 1. Twój koszyk | 2. Potwierdzenie | 3. Płatność |
|----------------|------------------|-------------|
|----------------|------------------|-------------|

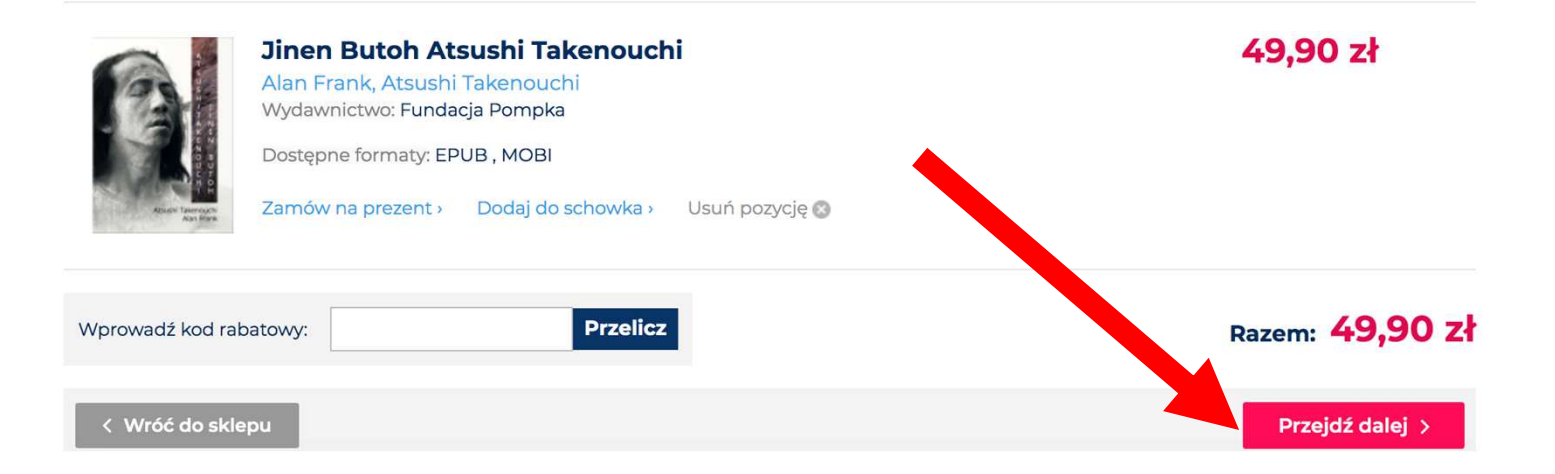

You are back in the basket/shop level. Click on "Przejdź dalej" ("go further") red buton.

| viituo                                       |                                                                           | ZUKALIE STOWA                                                    |                                  | Cata Olerta | SZUKAJ       | 1 szt. 49,90 zł | Ň   | rrtua                                                                                 | Wpisz :                                                                              | zukane słowa                                                             |                          | Cała oferta 🗸 🗸 | SZUKAJ            | 1521. 49,90 21 |
|----------------------------------------------|---------------------------------------------------------------------------|------------------------------------------------------------------|----------------------------------|-------------|--------------|-----------------|-----|---------------------------------------------------------------------------------------|--------------------------------------------------------------------------------------|--------------------------------------------------------------------------|--------------------------|-----------------|-------------------|----------------|
| EBOOKI                                       | AUDIOBOOKI                                                                | ABONAMENT 99                                                     | SPECJALNE OKAZJE                 | DARMOWE     | BLOG         | SUPERCENY       |     | EBOOKI                                                                                | AUDIOBOOKI                                                                           | ABONAMENT 9 90                                                           | SPECJALNE OKAZJE         | DARMOWE         | BLOG              | SUPERCENY      |
| <b>Sprawd</b><br>Aby zmienić<br>VAT wpisz no | <b>ź i zaktualizuj</b><br>swój nick, ere skraj c<br>wwe dane i wyół, spor | <b>swoje dane</b><br>podatkowania lub info<br>;ję "Zapisz".      | Zmień hasło<br>rmacje do faktury | 4.20        |              |                 |     | Sprawdź<br>Aby zmienić sw<br>faktury VAT wp<br>Dane poc<br>imię (nick)<br>Email Bogin | i zaktualizu,<br>koj nick, email, kraj i<br>isz nowe dane i wył<br>dstawowe<br>Anita | j swoje dane<br>podatkovania lub info<br>ierz opcję "Zapisz".            | Zmień hasło<br>rmacje do |                 | JEŚLI MASZ I      | PYTANIA        |
| Dane p                                       | odstawowe                                                                 |                                                                  |                                  |             |              | LE MA           |     | Kraj =                                                                                | Polska                                                                               |                                                                          | •                        | SK              | ORZYSTAJ Z<br>POM | ZAKŁADKI<br>DC |
| Imię (nicl                                   | :) Anita                                                                  |                                                                  |                                  |             |              | CUMDA           |     | <ul> <li>prosimy o<br/>podanie ty</li> </ul>                                          | wybór Państwa kri<br>ych danych jest obc                                             | iju opodatkowania (sie<br>wiązkowe w związku z                           | iziby);                  |                 |                   |                |
| Email (log                                   | jin) azdrojewska                                                          | @publink.com.pl                                                  |                                  | SV.         | JEŚLI MASZ F | PYTANIA,        |     | Kraj zostani<br>dokonywać                                                             | zeniem zmian w ro:<br>e zapamiętany - nie<br>wyboru przy kolejn                      | siczeniu VALZ Estyczni<br>będziesz musiał pono<br>ych zakupach           | vnie                     |                 |                   |                |
| Kraj \star                                   | Wybierz                                                                   |                                                                  |                                  | JK          | POMO         | DC              |     | Dane do     Soba p                                                                    | faktury VAT                                                                          |                                                                          |                          |                 |                   |                |
| * prosim                                     | / o wybór Państwa kra                                                     | ju opodatkowania (siec                                           | dziby); podanie                  |             |              |                 |     | O Firma<br>NIP                                                                        |                                                                                      |                                                                          |                          |                 |                   |                |
| zmian v<br>Kraj zosta                        | v rozliczeniu VAT z 1 st <u>y</u><br>nie zapamietany - nie                | e w związku z wprować<br>/cznia 2015 r.<br>bedziesz musiał ponov | vnie                             |             |              |                 |     | Nazwa firm;<br>Imię i<br>nazwisko                                                     | y/                                                                                   |                                                                          |                          |                 |                   |                |
| dokonyw                                      | ać wyboru przy kolejny                                                    | rch zakupach                                                     | a/nick m                         | nail and    | 1 chocc      |                 |     | Ulica                                                                                 |                                                                                      |                                                                          |                          |                 |                   |                |
| HECK                                         |                                                                           | .d, IIdiiit<br>• <i>n (n</i>                                     | Ξ/ΠΙCΚ, Π                        |             |              | e your          |     | Kod pocztow                                                                           | wy                                                                                   |                                                                          |                          |                 |                   |                |
| ountry                                       | / IN "Kra                                                                 | IJ´´ (´´COU                                                      | ntry") ei                        | mpty s      | pace by      | y clicking on   |     | Miejscowoś<br>Kraj                                                                    | e                                                                                    |                                                                          |                          |                 |                   |                |
| wybie                                        | rz" ("ch                                                                  | ose") ar                                                         | nd scrolli                       | ng.         |              |                 |     |                                                                                       |                                                                                      |                                                                          |                          |                 |                   |                |
| MPOR                                         | TANT: li                                                                  | st of cou                                                        | untries is                       | in Poli     | ish so p     | please first    | •   | - Newslette                                                                           | er                                                                                   |                                                                          |                          |                 |                   |                |
| ooglet                                       | ranslat                                                                   | e vour c                                                         | ountry r                         | name ir     | nto Poli     | ish separate    | V   | Wyn.<br>Virtuale                                                                      | otrzymywać inforn<br>odę na przetwarza<br>w Warczawie                                | nacje o nowościach w \<br>nie moich danych osob<br>rlla celów marketinow | rirtualo.<br>owych przez |                 |                   |                |
| and the                                      | n chos                                                                    | a from t                                                         | ho list                          |             |              |                 | · ) | otrzymywał<br>wysyłanych<br>własnym or                                                | prze do Sp. z<br>az na zie onyo                                                      | owych drogą elektronii<br>o.o. w Warszawie, w im<br>ch osób.             | ieniu                    |                 |                   |                |
|                                              |                                                                           |                                                                  |                                  |             |              |                 |     | Bieżace logo                                                                          | owanie:                                                                              | 2023 09:55                                                               |                          |                 |                   |                |
|                                              |                                                                           |                                                                  | •• /                             |             |              | /               |     | Konto utwo                                                                            | rzone: 1<br>nam dane będą wy                                                         | rue, 17 3 09:51<br>korzystywani                                          | vcelu                    |                 |                   |                |
| Click or                                     | ו "osoba                                                                  | a prywa                                                          | tna" ("pi                        | rivate p    | person       | /use") and      |     | realizacji zak<br>innym podn                                                          | kupów w sklepie Vir<br>niotom.                                                       | tualo i nie zostan                                                       | nione                    |                 |                   |                |
| :hen "Z                                      | 'apisz" (                                                                 | "save")                                                          | blue but                         | ton.        |              |                 |     |                                                                                       | Z                                                                                    | apisz >                                                                  |                          |                 |                   |                |

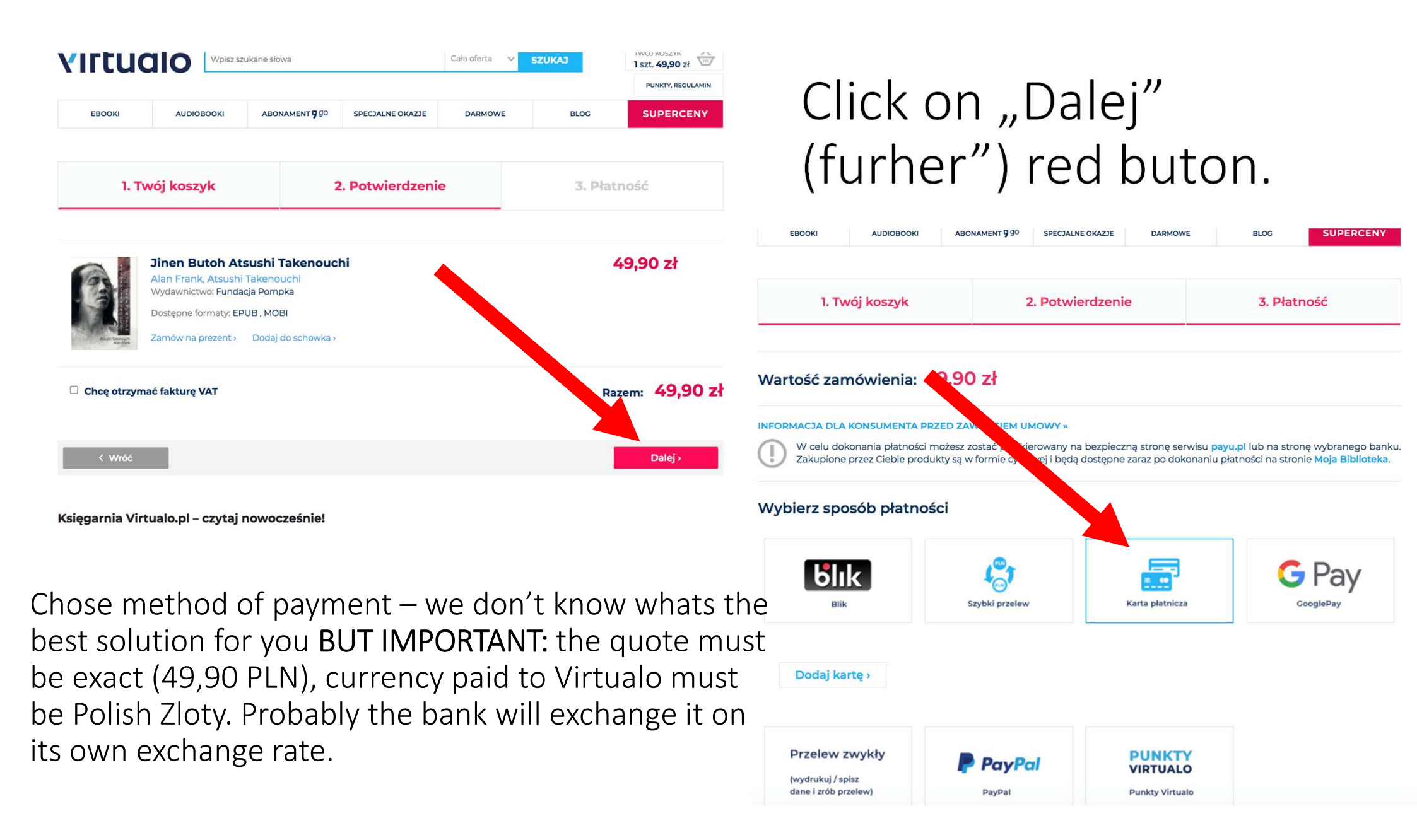

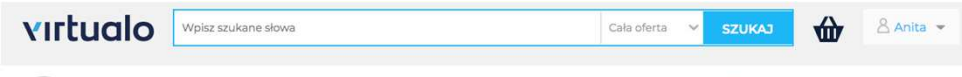

W celu dokonania płatności możesz zostać przekierowany na bezpieczną stronę serwisu payu.pl lub na stronę wybranego banku. Zakupione przez Ciebie produkty są w formie cyfrowej i będą dostępne zaraz po dokonaniu płatności na stronie Moja Biblioteka.

### Wybierz sposób płatności

| Blik                                                                   | Szybki przelew                                                                  | Karta platnicza | G Pay |
|------------------------------------------------------------------------|---------------------------------------------------------------------------------|-----------------|-------|
| Dodaj kartę ›                                                          |                                                                                 |                 |       |
| Numer karty: III                                                       |                                                                                 |                 |       |
| Akceptuję Regulamin pojedyn Zapisując dane karty akceptuję tegul platn | nczej transakcji platniczej PayU<br>amin i chce jej używać do kolejnych<br>ości |                 |       |
| Zapłać i zapisz karte                                                  | ę Płacę                                                                         |                 |       |